# **C** Piedmont Epic View Only Access

### **Epic View Only Access**

Anyone requesting View Only Access to Epic should complete the 3 required modules listed below from a Piedmont Computer. The modules are viewable only through our intranet.

Please see the instructions below for accessing the modules:

- 1. You will need to view the Epic Training modules on-site at a Piedmont facility.
- 2. The view only access is available on the intranet under the Education Tab.
- 3. Click on Epic Training.

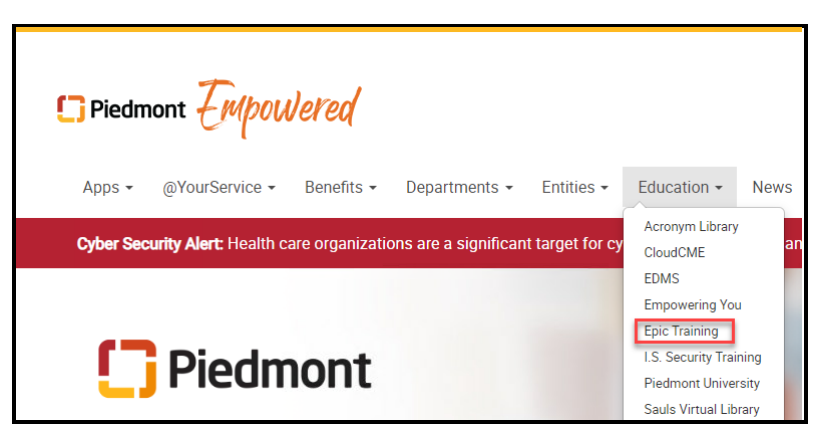

4. From the menu on the left, click on the drop-down next to Additional Training Resources and select View Only Access.

|                                                 | wered   |  |  |  |
|-------------------------------------------------|---------|--|--|--|
| Apps • @YourService •                           | Benefit |  |  |  |
| You are here > Home > Education > Epic Training |         |  |  |  |
| Epic Training                                   | ~       |  |  |  |
| Meet the Epic Training Team                     | •       |  |  |  |
| Epic 2024 Training Calendars                    | •       |  |  |  |
| Epic Webex Training                             | •       |  |  |  |
| Accessing Epic Playground (PLY)                 | •       |  |  |  |
| Epic Guides & Tip Sheets                        | •       |  |  |  |
| Playground Workbooks                            | •       |  |  |  |
| Epic Quarterly Upgrades                         | •       |  |  |  |
| Epic Downtime Processes                         | •       |  |  |  |
| Dragon One Resources                            | •       |  |  |  |
| Ongoing Training Tune-Up Videos                 | •       |  |  |  |
| Additional Training Resources                   | ^       |  |  |  |
| View Only Access                                | -       |  |  |  |
|                                                 |         |  |  |  |

5. Follow the process on the page and complete the all 3 of the Required eLearning modules.

#### Required eLearning's

- · Overview of Hyperspace
- Chart Search
- Chart Review Filters

## Piedmont Epic View Only Access

 A network and Epic login will need to be requested on the IS Service Catalog. This request must be completed by a Piedmont employee. It may take up to 48 hours to receive the login information.

You will receive a temporary password that you will need to change the first time you log in.

Follow the steps below for changing your temporary password:

- 1. Open the Intranet from a computer onsite.
- 2. From the Piedmont Empowered site, click on the drop-down next to @YourService and select Password Reset.

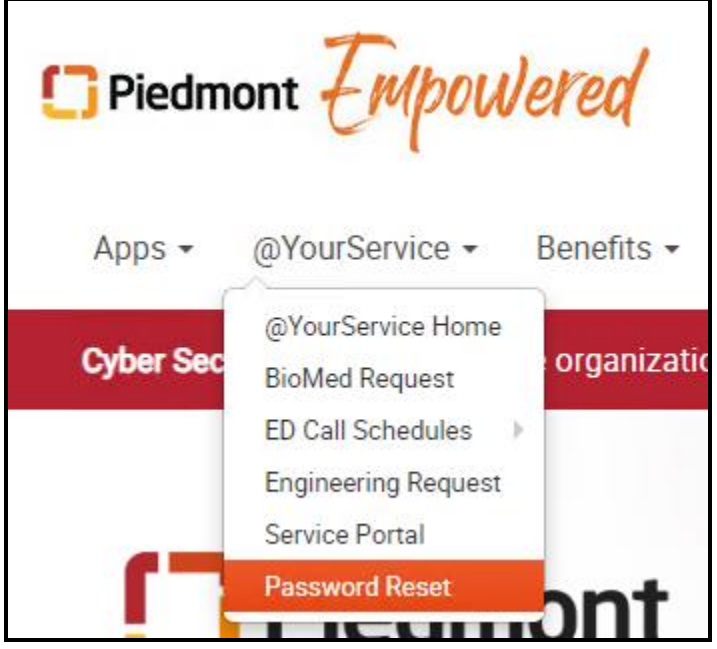

- 3. Sign in with your Network ID and password.
- 4. Select change next to password.

| III Piedmont My Sign-Ins V |                                                                                                    |                              |        |  |
|----------------------------|----------------------------------------------------------------------------------------------------|------------------------------|--------|--|
| A Overview                 | Security info                                                                                                    |                              |        |  |
| 𝒫 Security info            | These are the methods you use to sign into your account or reset your password.<br>You're using the most advisable sign-in method where it applies.<br>Sign-in method when most advisable is unavailable: Phone Change |                              |        |  |
| 💻 Devices                  |                                                                                                    |                              |        |  |
| 🔍 Password                 | + Add sign-in method                                                                                                    |                              |        |  |
| 🖻 Organizations            | & Phone                                                                                                    |                              | Change |  |
| 🔒 Settings & Privacy       | Password                                                                                                    | Last updated:<br>17 days ago | Change |  |

5. Update your password and click submit.

## **Diedmont** Epic View Only Access

| Change your password     |        | $\times$ |
|--------------------------|--------|----------|
| User ID<br>@piedmont.org |        |          |
| New password             |        |          |
|                          |        |          |
| Confirm new password     |        |          |
|                          |        |          |
|                          | Cancel | Submit   |

6. Your new password must be at least 8 characters in length. Must have an uppercase letter, a lowercase letter, a number and a special character @ # \$ % & !. The password cannot be a simple password like your name and some numbers. Make it strong and remember it!